# **HV SPECIAL TEST**

# This test should be run on the hardware simulator.

Before running this test load good high voltage tables, using Load "hv1.img" Load "hv2.img"

Also before running this test, disable ITOS range checking on; the Current parameter in iBPELED, the Value parameter in iHVAutoRamp, the Value parameter in iHVRamp, and the Value parameter in iHVSet.

Re-enable ITOS range checking after the test.

# 1. Set LED

Send the command /iBPELED Current=300

An 'Illegal Parameter Values' verification packet should be received and the housekeeping display and hardware simulator current should not alter.

'Illegal Parameter Values' packet seen Y/N \_\_\_\_\_\_
Housekeeping display does not alter Y/N \_\_\_\_\_\_
Hardware simulator current does not alter Y/N \_\_\_\_\_\_

Send the commands

1. /iBPELED Current=7
2. /iBPELED Current=15
3. /iBPELED Current=0

After each command check the housekeeping display and hardware simulator.

In each case a 'successful acceptance' verification packet should be received and the housekeeping and hardware should show the flood LED bias current as in the table below.

| Command | Expected<br>flood LED<br>bias value | 'Successful<br>acceptance'<br>packet received<br>Y/N | Hardware<br>simulator shows<br>expected value<br>Y/N | Housekeeping<br>display shows<br>expected value<br>Y/N |
|---------|-------------------------------------|------------------------------------------------------|------------------------------------------------------|--------------------------------------------------------|
| 1       | 7                                   |                                                      |                                                      |                                                        |
| 2       | 15                                  |                                                      |                                                      |                                                        |
| 3       | 0                                   |                                                      |                                                      |                                                        |

Leave the current set to 0 -this is the default.

If the three first responses and all the responses in columns 3, 4 and 5 of the table above are Y's then the test is successful.

Test Successful

# 2. Autoramp and Enable/Disable HV

Please note that it should not be possible to change the high voltages with HV commanding disabled, which is the default state. It should also not be possible to ramp them up if the filter wheel is not at datum.

Also note that the values displayed on the telescope simulator and housekeeping displays are scaled versions of the value requested in each command. For a high voltage commanded to go to value x, the scaling factors are; For Vcathode, (x - 0.5) / 0.487525For Vmcp1, (x - 2.5) / 2.437625For Vmcp23, (x - 10.0) / 9.7505These scaling factors may change after calibration.

Finally note that the cathode voltage has a 'twilight zone' roughly between 130V and 270V, and cannot be set to any voltage in that range.

Before enabling HV commanding send the command /iHVAutoRamp Vmcp1, Value=900

A 'successful acceptance' verification packet and an NHK 'HV Ramp Failed' message should be received. Vmcp1 should not alter on either the hardware simulator or the housekeeping display. Task HV\_Ramp should stay asleep, and its counter should not increase.

'Successful acceptance' received Y/N \_\_\_\_\_\_
'HV Ramp Failed' received Y/N \_\_\_\_\_\_
Vmcp1 did not alter on houskeeping display Y/N \_\_\_\_\_\_
Vmcp1 did not alter on hardware simulator Y/N \_\_\_\_\_\_
Task HV\_Ramp asleep Y/N \_\_\_\_\_\_
HV\_Ramp Counter does not alter Y/N \_\_\_\_\_\_

Now enable the HV commanding with /iHVEnable On

A 'successful acceptance' verification packet should be received, high voltage commanding should be enabled on the hardware simulator, and the HV Enabled flag should be set to 1 in the housekeeping.

Send the commands

1. /iHVAutoRamp Vcathode, Value=396

```
2. /iHVAutoRamp Vcathode, Value=396
3. /iHVAutoRamp Vcathode, Value=100
4. /iHVAutoRamp Vcathode, Value=0
5. /iHVAutoRamp Vmcp1, Value=900
6. /iHVAutoRamp Vmcp1, Value=450
7. /iHVAutoRamp Vmcp1, Value=450
8. /iHVAutoRamp Vmcp1, Value=0
9. /iHVAutoRamp Vmcp23, Value=2005
10. /iHVAutoRamp Vmcp23, Value=1000
11. /iHVAutoRamp Vmcp23, Value=0
12. /iHVAutoRamp Vmcp23, Value=0
```

Watch the hardware simulator until it settles and then check the housekeeping display.

For command 9, during ramp briefly check the housekeeping display for the following;

Task HV\_Ramp is alive Y/N\_\_\_\_\_ Task HV\_Ramp counter increases Y/N\_\_\_\_\_

In each case the chosen high voltage should **ramp** to the requested value, a 'successful acceptance' verification packet and an NHK 'HV Ramp Succeeded' message should be received and the hardware simulator and housekeeping displays should show the final value as given in the table below. A variation of up to +/-50V from the expected value is permissible. When the expected value is 'No change' the voltages should not ramp.

| Command | Expected<br>display<br>value | 'Successful<br>acceptance'<br>received<br>Y/N | 'HV Ramp<br>Succeeded'<br>received<br>Y/N | Hardware<br>simulator<br>shows ramp<br>to expected<br>value or no<br>change if<br>none expected<br>Y/N | Housekeeping<br>shows<br>expected<br>value Y/N |
|---------|------------------------------|-----------------------------------------------|-------------------------------------------|----------------------------------------------------------------------------------------------------|------------------------------------------------|
| 1       | 811                          |                                               |                                           |                                                                                                    |                                                |
| 2       | No change                    |                                               |                                           |                                                                                                    |                                                |
| 3       | 204                          |                                               |                                           |                                                                                                    |                                                |
| 4       | 0                            |                                               |                                           |                                                                                                    |                                                |
| 5       | 368                          |                                               |                                           |                                                                                                    |                                                |
| 6       | 184                          |                                               |                                           |                                                                                                    |                                                |
| 7       | No change                    |                                               |                                           |                                                                                                    |                                                |
| 8       | 0                            |                                               |                                           |                                                                                                    |                                                |
| 9       | 204                          |                                               |                                           |                                                                                                    |                                                |
| 10      | 102                          |                                               |                                           |                                                                                                    |                                                |
| 11      | 0                            |                                               |                                           |                                                                                                    |                                                |
| 12      | No change                    |                                               |                                           |                                                                                                    |                                                |

Send the command

/iHVAutoRamp Vmcp23, Value=5

A 'successful acceptance' verification packet and an NHK 'HV Ramp Succeeded' message should be received. On the hardware simulator it should be seen that the actual voltage Vmcp23 has ramped to is approximately 10, as this is the minimum step size permissible (which may change with calibration). The scaled value on the housekeeping display should remain as 0.

'Successful acceptance' received Y/N \_\_\_\_\_\_
'HV Ramp Succeeded' received Y/N \_\_\_\_\_\_
Actual voltage approximately 10V Y/N \_\_\_\_\_\_
Housekeeping display shows scaled voltage as 0 Y/N \_\_\_\_\_\_

Send the commands

1. /iHVAutoRamp Vcathode, Value=150

2./iHVAutoRamp Vmcp1, Value=10000

3. /iHVAutoRamp Vmcp23, Value=-1000

In each case an 'Illegal Parameter Values' verification message should be received. The high voltages should not alter on either the hardware simulator or the housekeeping display.

| Command | 'Illegal Parameter<br>Values' received<br>Y/N | Hardware<br>simulator shows<br>no alteration Y/N | Housekeeping shows no alteration Y/N |
|---------|-----------------------------------------------|--------------------------------------------------|--------------------------------------|
| 1       |                                               |                                                  |                                      |
| 2       |                                               |                                                  |                                      |
| 3       |                                               |                                                  |                                      |

Try to ramp two voltages simultaneously by sending the following two commands in quick succession

/iHVAutoRamp Vmcp1, Value=900 /iHVAutoRamp Vcathode, Value=396

The first command should receive a 'successful acceptance' verification packet, Vmcp1 should ramp up as normal, and should then receive an 'HV Ramp Succeeded' NHK message. The second command should receive a verification error message 'Busy', and Vcathode should not alter on either the hardware simulator or the housekeeping display.

| 'Successful acceptance' received Y/N               |  |
|----------------------------------------------------|--|
| 'HV Ramp Succeeded' received Y/N                   |  |
| Vmcp1 ramped as normal Y/N                         |  |
| 'Busy' received Y/N                                |  |
| Vcathode did not alter on housekeeping display Y/N |  |
| Vcathode did not alter on hardware simulator Y/N   |  |

Reset Vmcp1 to 0 with the command /iHVAutoRamp Vmcp1, Value=0

Now move the filter wheel and then try to change a high voltage with the commands /iFWPulse NumPulses=2 /iHVAutoRamp Vcathode, Value=396

A 'successful acceptance' verification packet and an NHK 'FW Not at Blocked' message should be received. Vcathode should not alter on either the hardware simulator or the housekeeping display.

| 'Successful acceptance' received Y/N            |
|-------------------------------------------------|
| 'FW Not at Blocked' received Y/N                |
| Vmcp1 did not alter on housekeeping display Y/N |
| Vmcp1 did not alter on hardware simulator Y/N   |

Reset the filter wheel with the command /iFWDatum

Finally, disable the HV commanding with / iHVEnable Off

A 'successful acceptance' verification packet should be received, high voltage commanding should be disabled on the hardware simulator, and the HV Enabled flag should be set to 0 on the housekeeping display.

'Successful acceptance' received Y/N \_\_\_\_\_\_
HV commanding disabled on hardware simulator Y/N \_\_\_\_\_\_
HV Enabled flag set to 0 in housekeeping Y/N \_\_\_\_\_\_

If all responses above, including those in both tables, are Y's then the test is successful.

# 3. Manual HV Ramp

Please note that all notes from the previous section also apply here.

Before enabling HV commanding send the command /iHVAutoRamp Vmcp23, Value=2005

A 'successful acceptance' verification packet and an NHK 'HV Ramp Failed' message should be received. Vmcp23 should not alter on either the hardware simulator or the housekeeping display.

'Successful acceptance' received Y/N \_\_\_\_\_\_\_
'HV Ramp Failed' received Y/N \_\_\_\_\_\_\_
Vmcp23 did not alter on the housekeeping display Y/N \_\_\_\_\_\_\_
Vmcp23 did not alter on the hardware simulator Y/N \_\_\_\_\_\_\_

Now enable the HV commanding with /iHVEnable On

# Send the commands

| 1.  | /iHVRamp | Vcathode,  | Value=396,   | RampRate=0    |
|-----|----------|------------|--------------|---------------|
| 2.  | /iHVRamp | Vcathode,  | Value=300,   | RampRate=0    |
| 3.  | /iHVRamp | Vcathode,  | Value=0, Ra  | ampRate=0     |
| 4.  | /iHVRamp | Vcathode,  | Value=396,   | RampRate=50   |
| 5.  | /iHVRamp | Vcathode,  | Value=396,   | RampRate=50   |
| 6.  | /iHVRamp | Vcathode,  | Value=396,   | RampRate=0    |
| 7.  | /iHVRamp | Vcathode,  | Value=396,   | RampRate=-50  |
| 8.  | /iHVRamp | Vcathode,  | Value=0, Ra  | ampRate=-50   |
| 9.  | /iHVRamp | Vcathode,  | Value=0, Ra  | ampRate=-50   |
| 10. | /iHVRamp | Vcathode,  | Value=0, Ra  | ampRate=0     |
| 11. | /iHVRamp | Vcathode,  | Value=0, Ra  | ampRate=50    |
| 12. | /iHVRamp | Vcathode,  | Value=300,   | RampRate=100  |
| 13. | /iHVRamp | Vcathode,  | Value=100,   | RampRate=-100 |
| 14. | /iHVRamp | Vmcp1, Val | Lue=900, Ran | mpRate=0      |
| 15. | /iHVRamp | Vmcp1, Val | Lue=450, Ran | mpRate=0      |
| 16. | /iHVRamp | Vmcp1, Val | Lue=0, Rampl | Rate=0        |
| 17. | /iHVRamp | Vmcp1, Val | Lue=900, Ran | mpRate=50     |
| 18. | /iHVRamp | Vmcp1, Val | Lue=900, Ran | mpRate=50     |
| 19. | /iHVRamp | Vmcp1, Val | Lue=900, Ran | mpRate=0      |
| 20. | /iHVRamp | Vmcp1, Val | Lue=900, Ran | mpRate=-50    |
| 21. | /iHVRamp | Vmcp1, Val | Lue=0, Rampl | Rate=-50      |
| 22. | /iHVRamp | Vmcp1, Val | Lue=0, Rampl | Rate=-50      |
| 23. | /iHVRamp | Vmcp1, Val | Lue=0, Rampl | Rate=0        |
| 24. | /iHVRamp | Vmcp1, Val | Lue=0, Rampl | Rate=50       |
| 25. | /iHVRamp | Vmcp1, Val | Lue=600, Ran | mpRate=100    |
| 26. | /iHVRamp | Vmcp1, Val | Lue=300, Ran | mpRate=-100   |
| 27. | /iHVRamp | Vmcp23, Va | alue=2005, 1 | RampRate=0    |

```
28. /iHVRamp Vmcp23, Value=1000, RampRate=0
29. /iHVRamp Vmcp23, Value=0, RampRate=0
30. /iHVRamp Vmcp23, Value=2005, RampRate=50
31. /iHVRamp Vmcp23, Value=2005, RampRate=50
32. /iHVRamp Vmcp23, Value=2005, RampRate=0
33. /iHVRamp Vmcp23, Value=0, RampRate=-50
34. /iHVRamp Vmcp23, Value=0, RampRate=-50
35. /iHVRamp Vmcp23, Value=0, RampRate=-50
36. /iHVRamp Vmcp23, Value=0, RampRate=50
37. /iHVRamp Vmcp23, Value=0, RampRate=50
38. /iHVRamp Vmcp23, Value=1500, RampRate=-100
39. /iHVRamp Vmcp23, Value=1000, RampRate=-100
```

Watch the hardware simulator until it settles and then check the housekeeping display.

In each case the chosen high voltage should **ramp** to the requested value, or stay still if it is already there, a 'successful acceptance' verification packet and an NHK 'HV Ramp Succeeded' message should be received and the hardware simulator and the housekeeping display should show the final value as given in the table below. A variation of up to +/-50V from the expected value is permissible. When the expected value is 'No change' the voltages should not ramp.

| Command | Expected<br>display<br>value | 'Successful<br>acceptance'<br>received<br>Y/N | 'HV Ramp<br>Succeeded'<br>received<br>Y/N | Hardware<br>simulator<br>shows ramp<br>to expected<br>value or no<br>change if<br>none expected<br>Y/N | Housekeeping<br>shows<br>expected<br>value Y/N |
|---------|------------------------------|-----------------------------------------------|-------------------------------------------|----------------------------------------------------------------------------------------------------|------------------------------------------------|
| 1       | 811                          |                                               |                                           |                                                                                                    |                                                |
| 2       | 615                          |                                               |                                           |                                                                                                    |                                                |
| 3       | 0                            |                                               |                                           |                                                                                                    |                                                |
| 4       | 811                          |                                               |                                           |                                                                                                    |                                                |
| 5       | No change                    |                                               |                                           |                                                                                                    |                                                |
| 6       | No change                    |                                               |                                           |                                                                                                    |                                                |
| 7       | No change                    |                                               |                                           |                                                                                                    |                                                |
| 8       | 0                            |                                               |                                           |                                                                                                    |                                                |
| 9       | No change                    |                                               |                                           |                                                                                                    |                                                |
| 10      | No change                    |                                               |                                           |                                                                                                    |                                                |
| 11      | No change                    |                                               |                                           |                                                                                                    |                                                |
| 12      | 615                          |                                               |                                           |                                                                                                    |                                                |
| 13      | 204                          |                                               |                                           |                                                                                                    |                                                |
| 14      | 368                          |                                               |                                           |                                                                                                    |                                                |
| 15      | 184                          |                                               |                                           |                                                                                                    |                                                |
| 16      | 0                            |                                               |                                           |                                                                                                    |                                                |

| 17 | 368       |
|----|-----------|
| 18 | No change |
| 19 | No change |
| 20 | No change |
| 21 | 0         |
| 22 | No change |
| 23 | No change |
| 24 | No change |
| 25 | 245       |
| 26 | 122       |
| 27 | 204       |
| 28 | 102       |
| 29 | 0         |
| 30 | 204       |
| 31 | No change |
| 32 | No change |
| 33 | No change |
| 34 | 0         |
| 35 | No change |
| 36 | No change |
| 37 | No change |
| 38 | 153       |
| 39 | 102       |

Send the command
/iHVRamp Vmcp23, Value=2005, RampRate=2000

On the hardware simulator it should be seen that Vmcp23 jumps straight up to its final value, a 'successful acceptance' verification packet and an NHK 'HV Ramp Succeeded' message should be received and the hardware simulator and housekeeping display should show the final value as 204.

'Successful acceptance' received Y/N \_\_\_\_\_\_\_
'HV Ramp Succeeded' received Y/N \_\_\_\_\_\_\_
Vmcp23 jumped to final value on hardware simulator Y/N \_\_\_\_\_\_\_
Final value on hardware simulator is 204 Y/N \_\_\_\_\_\_\_
Housekeeping display shows value 204 Y/N \_\_\_\_\_\_\_

Send the command /iHVRamp Vmcp23, Value=0, RampRate=-2000

On the hardware simulator it should be seen that Vmcp23 drops straight to 0, a 'successful acceptance' verification packet and an NHK 'HV Ramp Succeeded' message should be received and the hardware simulator and housekeeping display should show the final value as 0.

'Successful acceptance' received Y/N \_\_\_\_\_\_
'HV Ramp Succeeded' received Y/N \_\_\_\_\_\_
Vmcp23 dropped straight to 0 on hardware simulator Y/N \_\_\_\_\_\_
Final hardware simulator value is 0 Y/N \_\_\_\_\_\_
Houskeeping display shows value 0 Y/N \_\_\_\_\_\_

Send the commands

- 1. /iHVRamp Vcathode, Value=396, RampRate=-50
- 2. /iHVRamp Vcathode, Value=0, RampRate=100
- 3. /iHVRamp Vmcp1, Value=900, RampRate=-100
- 4. /iHVRamp Vmcp1, Value=0, RampRate=50
- 5. /iHVRamp Vmcp23, Value=2005, RampRate=-50
- 6. /iHVRamp Vmcp23, Value=0, RampRate=50

In each case a 'Successful acceptance' verification message and an NHK 'HV Above/Below Requested' message should be received. The high voltages should not alter on either the hardware simulator or the housekeeping display.

| Command | 'Successful<br>acceptance'<br>received Y/N | 'HV<br>Above/Below<br>Requested'<br>received Y/N | Hardware<br>simulator<br>shows no<br>alteration Y/N | Housekeeping<br>shows no<br>alteration Y/N |
|---------|--------------------------------------------|--------------------------------------------------|-----------------------------------------------------|--------------------------------------------|
| 1       |                                            |                                                  |                                                     |                                            |
| 2       |                                            |                                                  |                                                     |                                            |
| 3       |                                            |                                                  |                                                     |                                            |
| 4       |                                            |                                                  |                                                     |                                            |
| 5       |                                            |                                                  |                                                     |                                            |
| 6       |                                            |                                                  |                                                     |                                            |

## Reset all the high voltages to 0 with the commands

/iHVRamp Vcathode, Value=0, RampRate=0
/iHVRamp Vmcp1, Value=0, RampRate=0
/iHVRamp Vmcp23, Value=0, RampRate=0

#### Send the commands

- 1. /iHVRamp Vcathode, Value=150, RampRate=0
- 2. /iHVRamp Vmcp1, Value=10000, RampRate=0
- 3. /iHVRamp Vmcp23, Value=-1000, RampRate=0

In each case an 'Illegal Parameter Values' verification message should be received. The high voltages should not alter on either the hardware simulator or the housekeeping display.

| Command | 'Illegal Parameter<br>Values' received<br>Y/N | Hardware<br>simulator shows<br>no alteration Y/N | Housekeeping shows<br>no alteration Y/N |
|---------|-----------------------------------------------|--------------------------------------------------|-----------------------------------------|
| 1       |                                               |                                                  |                                         |
| 2       |                                               |                                                  |                                         |
| 3       |                                               |                                                  |                                         |

Now move the filter wheel and then try to change a high voltage with the commands /iFWPulse NumPulses=2 /iHVRamp Vmcp23, Value=2005, RampRate=50

A 'successful acceptance' verification packet and an NHK 'FW Not at Blocked' message should be received. Vmcp23 should not alter on either the hardware simulator or the housekeeping display.

'Successful acceptance' received Y/N \_\_\_\_\_\_
'FW Not at Blocked' received Y/N \_\_\_\_\_\_
Vmcp1 did not alter on housekeeping display Y/N \_\_\_\_\_\_
Vmcp1 did not alter on hardware simulator Y/N \_\_\_\_\_\_

Reset the filter wheel with the command / iFWDatum

Finally, disable the HV commanding with / iHVEnable Off

If all responses above, including those in both tables, are Y's then the test is successful.

Test Successful

# 4. Stop HV ramp

Enable the HV commanding with /iHVEnable <code>On</code>

While the voltages are all stationary and at  $0 \mbox{ send the command /iHVStopRamp}$ 

A 'successful acceptance' verification packet should be received and the high voltages should not alter on either the hardware simulator or the housekeeping display.

'Successful acceptance' received Y/N \_\_\_\_\_ High voltages did not alter on housekeeping display Y/N \_\_\_\_\_ High voltages did not alter on hardware simulator Y/N \_\_\_\_\_

Reset all the high voltages to their highest values with the commands

/iHVAutoRamp Vcathode, Value=396 /iHVAutoRamp Vmcp1, Value=900 /iHVAutoRamp Vmcp23, Value=2005

While the voltages are all stationary and high send the command / iHVStopRamp

A 'successful acceptance' verification packet should be received and the high voltages should not alter on either the hardware simulator or the housekeeping display.

'Successful acceptance' received Y/N \_\_\_\_\_ High voltages did not alter on housekeeping display Y/N \_\_\_\_\_ High voltages did not alter on hardware simulator Y/N \_\_\_\_\_

Send the following sets of commands, sending the stop command only after the ramp has been seen to start;

- /iHVRamp Vcathode, Value=0, RampRate=0 followed by /iHVStopRamp
- 2. /iHVRamp Vmcp1, Value=0, RampRate=0 followed by /iHVStopRamp
- 3. /iHVRamp Vmcp23, Value=0, RampRate=0 followed by /iHVStopRamp
- 4. /iHVAutoRamp Vcathode, Value=396 followed by /iHVStopRamp
- 5. /iHVAutoRamp Vmcp1, Value=900 followed by /iHVStopRamp
- 6. /iHVAutoRamp Vmcp23, Value=2005, followed by /iHVStopRamp

On the hardware simulator the high voltages should start to ramp and then stop. A 'successful acceptance' verification packet and an NHK 'HV ramp aborted' message should also be received.

| Command | 'Successful acceptance'<br>received Y/N | 'HV Ramp Aborted'<br>received Y/N | Ramp stops Y/N |
|---------|-----------------------------------------|-----------------------------------|----------------|
| 1       |                                         |                                   |                |
| 2       |                                         |                                   |                |
| 3       |                                         |                                   |                |
| 4       |                                         |                                   |                |
| 5       |                                         |                                   |                |
| 6       |                                         |                                   |                |

# Send the commands

/iHVAutoRamp Vmcp23, Value=2005, followed by /iHVStopRamp

The value of Vmcp23 should not alter on the hardware simulator or the housekeeping display. A 'successful acceptance' verification packet and an NHK 'HV ramp aborted' message should be received.

'Successful acceptance' received Y/N \_\_\_\_\_\_
'HV Ramp Aborted' message received Y/N \_\_\_\_\_\_
High voltages did not alter on housekeeping display Y/N \_\_\_\_\_\_
High voltages did not alter on hardware simulator Y/N \_\_\_\_\_\_

Reset all the high voltages to 0 with the commands

/iHVRamp Vcathode, Value=0, RampRate=0
/iHVRamp Vmcp1, Value=0, RampRate=0
/iHVRamp Vmcp23, Value=0, RampRate=0

Finally, disable the HV commanding with /iHVEnable Off

If all responses above, including all those in the table, are Y's then the test is successful.

Test Successful

# 5. Set HV with no ramping

Before enabling HV commanding send the command /iHVSet Vcathode, Value=300

Nothing should be received. Vcathode should not alter on either the hardware simulator or the housekeeping display.

Vcathode did not alter on either display Y/N \_\_\_\_\_

Enable the HV commanding with /iHVEnable On

# Send the commands

| 1.  | /iHVSet | Vcathode,  | Value=396 |
|-----|---------|------------|-----------|
| 2.  | /iHVSet | Vcathode,  | Value=396 |
| 3.  | /iHVSet | Vcathode,  | Value=300 |
| 4.  | /iHVSet | Vcathode,  | Value=0   |
| 5.  | /iHVSet | Vmcp1, Val | Lue=450   |
| 6.  | /iHVSet | Vmcp1, Val | Lue=900   |
| 7.  | /iHVSet | Vmcp1, Val | Lue=900   |
| 8.  | /iHVSet | Vmcp1, Val | Lue=0     |
| 9.  | /iHVSet | Vmcp23, Va | alue=1000 |
| 10. | /iHVSet | Vmcp23, Va | alue=2005 |
| 11. | /iHVSet | Vmcp23, Va | alue=0    |
| 12. | /iHVSet | Vmcp23, Va | alue=0    |

In each case a 'successful acceptance' verification packet should be received. On the hardware simulator the given voltage should change immediately to the requested value with no ramping, or stay still if it is already there. Check that the change is shown on the housekeeping display within 30s. The expected value is given below. When the expected value is 'No change' the voltages should not alter.

| Command | Expected<br>display<br>value | 'Successful<br>acceptance'<br>received<br>Y/N | Hardware simulator<br>shows ramp to expected<br>value or no change if<br>none expected Y/N | Housekeeping<br>shows expected<br>value Y/N |
|---------|------------------------------|-----------------------------------------------|--------------------------------------------------------------------------------------------|---------------------------------------------|
| 1       | 811                          |                                               |                                                                                            |                                             |
| 2       | No change                    |                                               |                                                                                            |                                             |
| 3       | 615                          |                                               |                                                                                            |                                             |
| 4       | 0                            |                                               |                                                                                            |                                             |
| 5       | 184                          |                                               |                                                                                            |                                             |
| 6       | 368                          |                                               |                                                                                            |                                             |
| 7       | No change                    |                                               |                                                                                            |                                             |
| 8       | 0                            |                                               |                                                                                            |                                             |

| 9  | 102       |  |  |
|----|-----------|--|--|
| 10 | 204       |  |  |
| 11 | 0         |  |  |
| 12 | No change |  |  |

Send the commands

- 1. /iHVSet Vcathode, Value=150
- 2. /iHVSet Vmcp1, Value=10000
- 3. /iHVSet Vmcp23, Value=-1000

In each case an 'Illegal Parameter Values' verification message should be received. The high voltages should not alter on either the hardware simulator or the housekeeping display.

| Command | 'Illegal Parameter<br>Values' received<br>Y/N | Hardware<br>simulator shows<br>no alteration Y/N | Housekeeping shows<br>no alteration Y/N |
|---------|-----------------------------------------------|--------------------------------------------------|-----------------------------------------|
| 1       |                                               |                                                  |                                         |
| 2       |                                               |                                                  |                                         |
| 3       |                                               |                                                  |                                         |

Now move the filter wheel and then try to change a high voltage with the commands /iFWPulse NumPulses=2 /iHVSet Vmcp1, Value=900

An NHK 'FW Not at Blocked' message should be received. Vmcp1 should not alter on either the hardware simulator or the housekeeping display.

'FW Not at Blocked' received Y/N \_\_\_\_\_ Vmcp1 did not alter on housekeeping display Y/N \_\_\_\_\_ Vmcp1 voltages did not alter on hardware simulator Y/N \_\_\_\_\_

Reset the filter wheel with the command /iFWDatum

Finally, disable the HV commanding with /iHVEnable Off

If all responses above, including all those in both tables, are Y's then the test is successful.

Test Successful

# **6.** Error Conditions

```
Load invalid parameters into EEPROM using /load "hvcorr1.img" /load "hvcorr2.img"
```

Reload the flight code icu.hex.

Check on the NHK display that a 'Corrupted EEPROM' message has been received.

'Corrupted EEPROM' received Y/N \_\_\_\_\_

Now enable the HV commanding again and try to command a voltage up with /iHVEnable On /iHVAutoRamp Vcathode, Value=396

Check on the NHK display that a 'HV Calibration Data Failure' message has been received.

'HV Calibration Data Failure' received Y/N

Also check on the hardware simulator that the cathode voltage does not ramp up.

Cathode voltage ramps up Y/N\_\_\_\_\_

Disable HV commanding with /iHVEnable Off

If all the responses above are Y, Y and N respectively then the test is successful.

Test Successful

Initials \_\_\_\_\_ Date \_\_\_\_\_ Time \_\_\_\_\_

Don't forget to reload the good HV tables, and to re-enable range checking for the commands in ITOS.